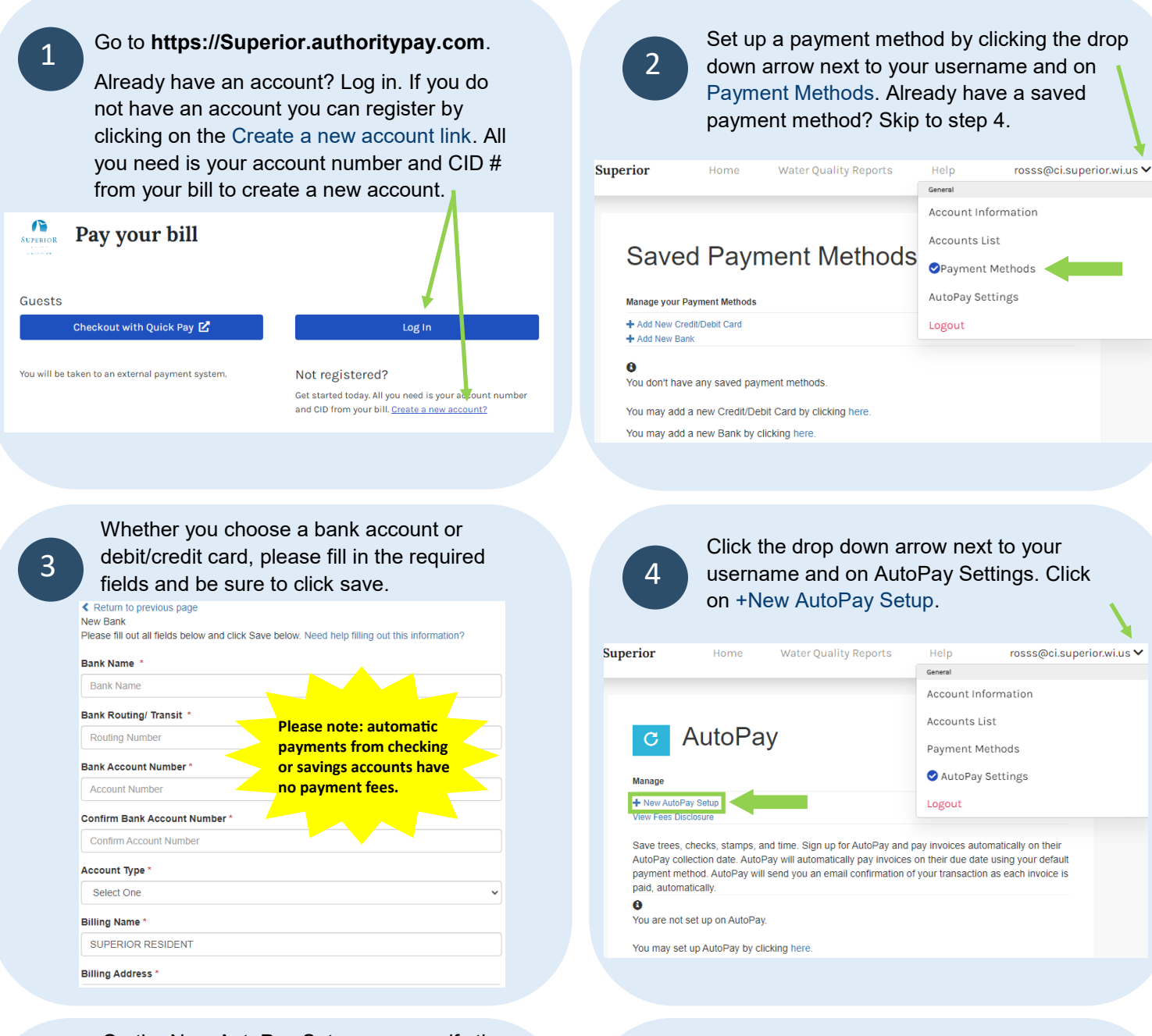

5

On the New AutoPay Setup page, verify the correct account is selected as well as the correct invoice type and desired payment method. Select the radio button "Yes, put me on AutoPay. Click the Save this AutoPay Setup button.

| egistering for AutoPay will vold any prior scheduled pay<br>ayments which are pending for this account will be cand<br>ayment method. | rments, li<br>celled, Au | n order to prevent duplicate transactions, any scheduled<br>toPay will then pay invokes on their due date using your default |
|----------------------------------------------------------------------------------------------------|--------------------------|----------------------------------------------------------------------------------------------------|
| elect an Account *                                                                                                    |                          | Invoice Type *                                                                                                    |
| #UTIL-1004 - Thaddeus Madge                                                                                                    | ~                        | Utility Services 🗸                                                                                                    |
| lse this payment method *                                                                                                    |                          |                                                                                                    |
| Visa ending in 1111                                                                                                    | *                        |                                                                                                    |
| utoPay Status *                                                                                                    |                          |                                                                                                    |
| ) Yes, put me on AutoPay. By enabling AutoPay, I a                                                                                    | gree to ti               | he Invoice Cloud Payer Terms and Conditions.                                                                                 |
| ) No, I do not want AutoPay                                                                                                    |                          |                                                                                                    |
|                                                                                                    |                          |                                                                                                    |

## You have now enrolled in AutoPay.

Automatic payments are done within 3-5 days from the due date of the billing. If your current bill is past due, please note that the automatic payment will not be taken until the next bill is due. To avoid any late fees, please make a one time payment to pay off the current balance. If you have any questions, please contact us at 715-395-7578 or 715-395-5833 or by email at Utilitybilling@ci.superior.wi.us.